# 國土利用監測義務志工網路通報查報系統

**Volunteer Land Use Monitoring and Notification Integrated System** 

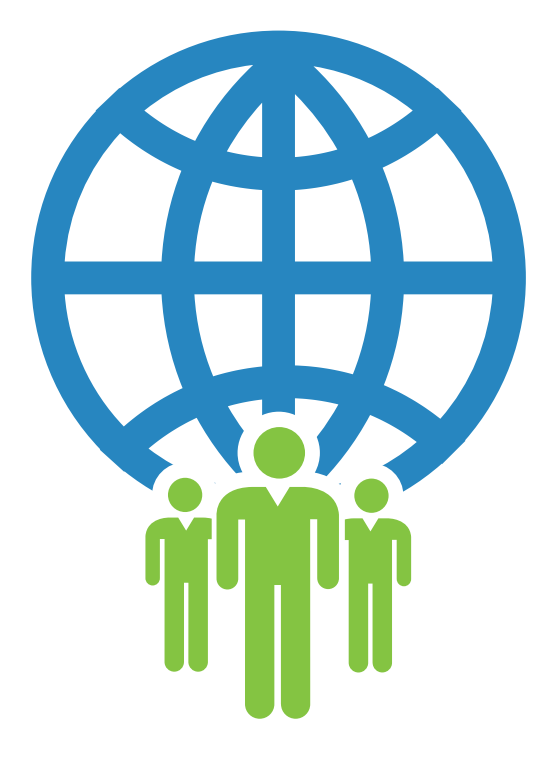

# 系統操作手冊

中華民國105年

### 第一章 系統簡介

隨著經濟發展及社會變遷,土地利用型態也日趨複雜, 對自然環境的破壞及土地資源的不當使用情形也日趨嚴重。 如何有效運用與管理土地資源,以達到永續使用的目的,實 為當務之急。由於科技發展提供了各種土地利用監測的先進 工具及技術,而在各種土地利用監測的工具及技術中,衛星 影像以其具有資料獲取週期短、可迅速掌握地表改變狀況、 影像資料涵蓋範圍廣、以及成本低等特性,最適合作為全面 性及週期性國土利用監測的工具。

「國土利用監測整合作業」為利用衛星影像進行土地變 遷偵測並建立「國土利用監測整合通報查報系統」,期能快 速、有效地掌握土地資源利用現況及變遷資訊,作為檢討國 土規劃與使用管制策略之參考。為使國土利用監測能落實至 全民參與,本計畫更進而推廣義務志工加入國土監測活動, 建立「國土利用監測義務志工網路通報查報系統」,讓熱愛 國土的各界人士一同加入守護臺灣土地行列。當志工通報土 地疑似違規案件(如濫墾濫伐、盜採砂石等)時,系統管理 者會檢視志工所提供的案件資料,同時調閱該案件的衛星影 像作比對,經過濾篩選、分析確認後,若經判釋出該區有明 顯的變異時,則接著進行進一步的相關通報程序,將此案件 資訊通報相關主管單位進行查報,以達到遏止土地違規使用 的情況。

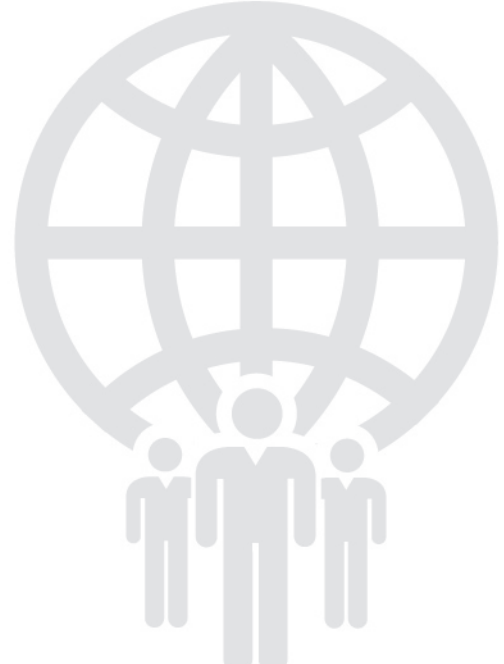

## 第二章 系統操作說明

#### 一、系統首頁

 於瀏覽器上輸入 http://www.landchg.org.tw/Module/Volunteer/Web/Login.aspx 網址即可進入「國土利用監測義務志工網路通報查報系統」(如圖1),首頁的各 項操作說明如下:

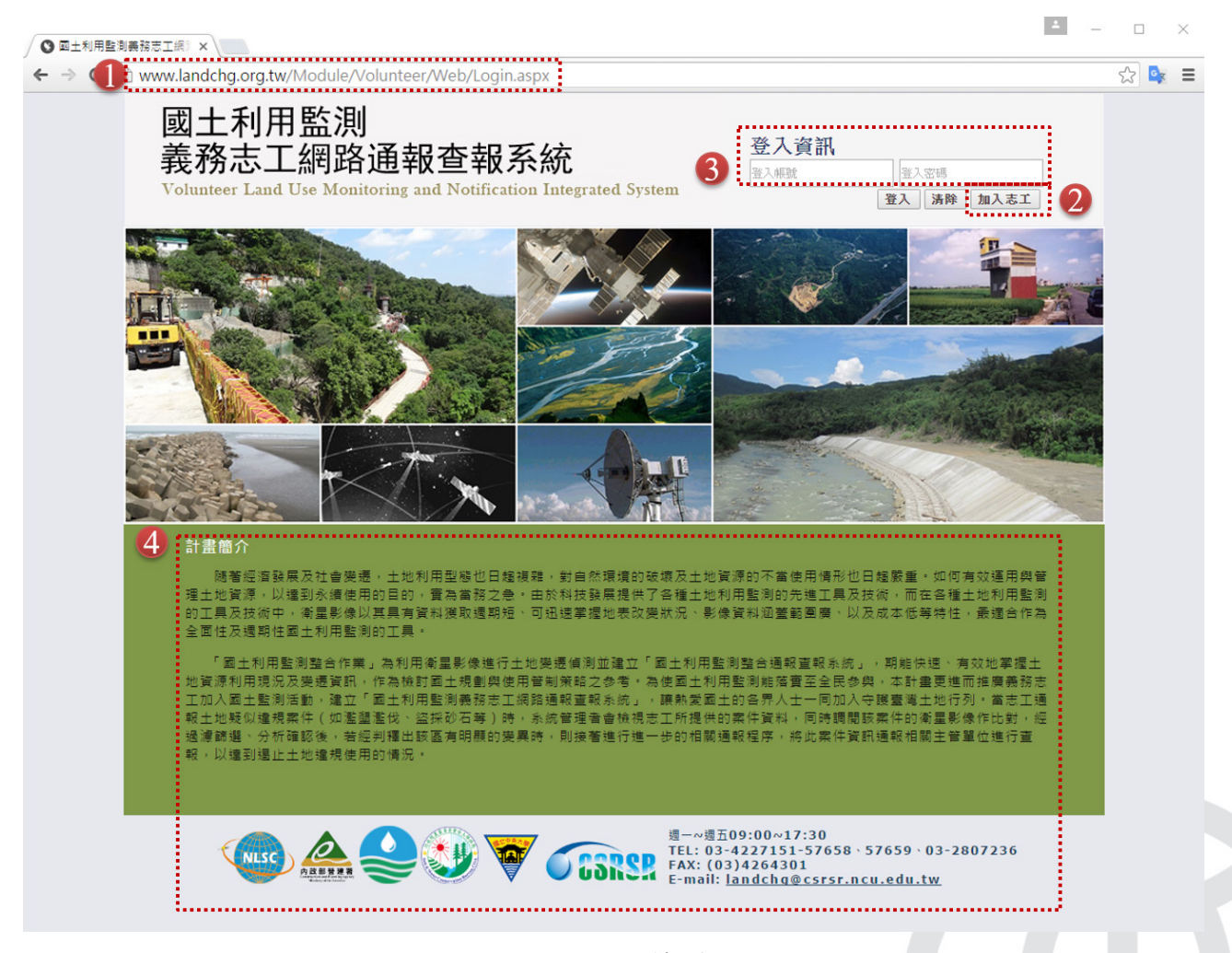

圖1 系統首頁

 2. 【加入志工】:點選首頁《加入志工》進入志工申請頁面,填寫相關申請資料,經 資格審查核准後,會提供一組帳號與密碼以供志工登入及操作系統,相關頁面(如 圖2)。

| )國土利用監測義務志工網                                                             | I路通報管理条統 - Google Chrome                                                                |                                             |                                                                |    |            | -       |   |
|--------------------------------------------------------------------------|-----------------------------------------------------------------------------------------|---------------------------------------------|----------------------------------------------------------------|----|------------|---------|---|
| www.landchg.org.                                                         | tw/Module/Volunteer/Web/V0101_JoinUs.aspx                                               |                                             |                                                                |    |            |         |   |
| 🔊 國土利用                                                                   | 監測義務志工網路通報查報系統                                                                          |                                             |                                                                |    |            |         |   |
| <ul> <li>✓ 歡迎您加入本計</li> <li>✓ 個資法規範聲明<br/>圖土利用監測整<br/>針對您的個人資</li> </ul> | 盘志工的行列,请您提供以下基本資料,待收到資料後,即<br>合作業(以下算等本計畫)依個人資料保護法等相關法令規定<br>料,本計畫只會在建成上述目的所需的範圍內處理或利用, | ■刻進入審核程序,<br>1<br>2<br>・於本計畫義務志<br>並於上述特定目的 | 並臨時通知窓後號的結果。<br>工的特定目的範圍內寬旗窓的姓名、服務單位、聯絡地<br>消失且結 窓提出書面要求後子以剛除。 | ±۰ | 聯絡電話、E-Mai | 1及最高學歷; |   |
|                                                                          |                                                                                         |                                             | 申請資料                                                           |    |            |         |   |
| 姓名 *                                                                     |                                                                                         | 性別                                          | ● 男 ◎ 女                                                        |    | 服務單位 *     |         |   |
| 聯絡地址 *                                                                   |                                                                                         | 聯絡電話 *                                      |                                                                |    | 行動電話       |         |   |
| 傳真                                                                       |                                                                                         | 電子動件 *                                      |                                                                |    | 最高學歷 *     |         |   |
| 確歷39時 *                                                                  |                                                                                         |                                             |                                                                |    |            |         |   |
| 從何處得知國土利<br>用監測計畫*                                                       |                                                                                         |                                             |                                                                |    |            |         | ] |
|                                                                          |                                                                                         |                                             | 確定申請 取消                                                        |    |            |         |   |

圖 2 志工申請頁面

- 【使用者登入】:輸入使用者帳號及密碼,按下 Enter 或《登入》鍵後,即可登入 系統。
- 4. 【聯絡資訊&計畫說明】: 與系統管理者的聯絡方式及本計畫說明的描述。

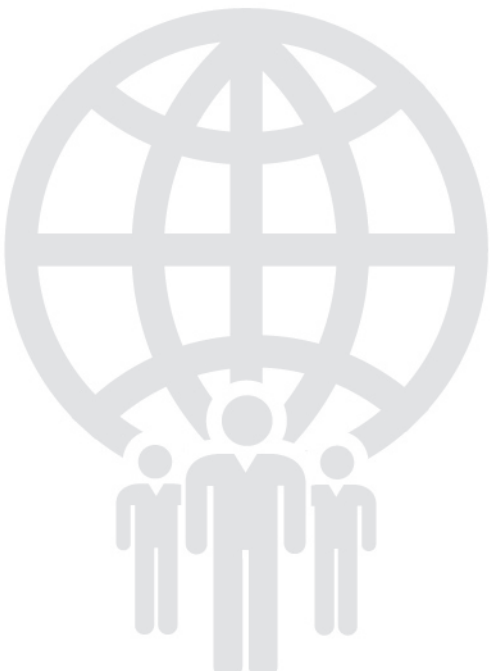

#### 二、主系統操作

成功登入系統後,便會進入本系統的主功能介面(如圖3)。主畫面的右上方會顯示目前使用者的資訊,而在左側則顯示可供使用子系統選單,詳細操作說明如下:

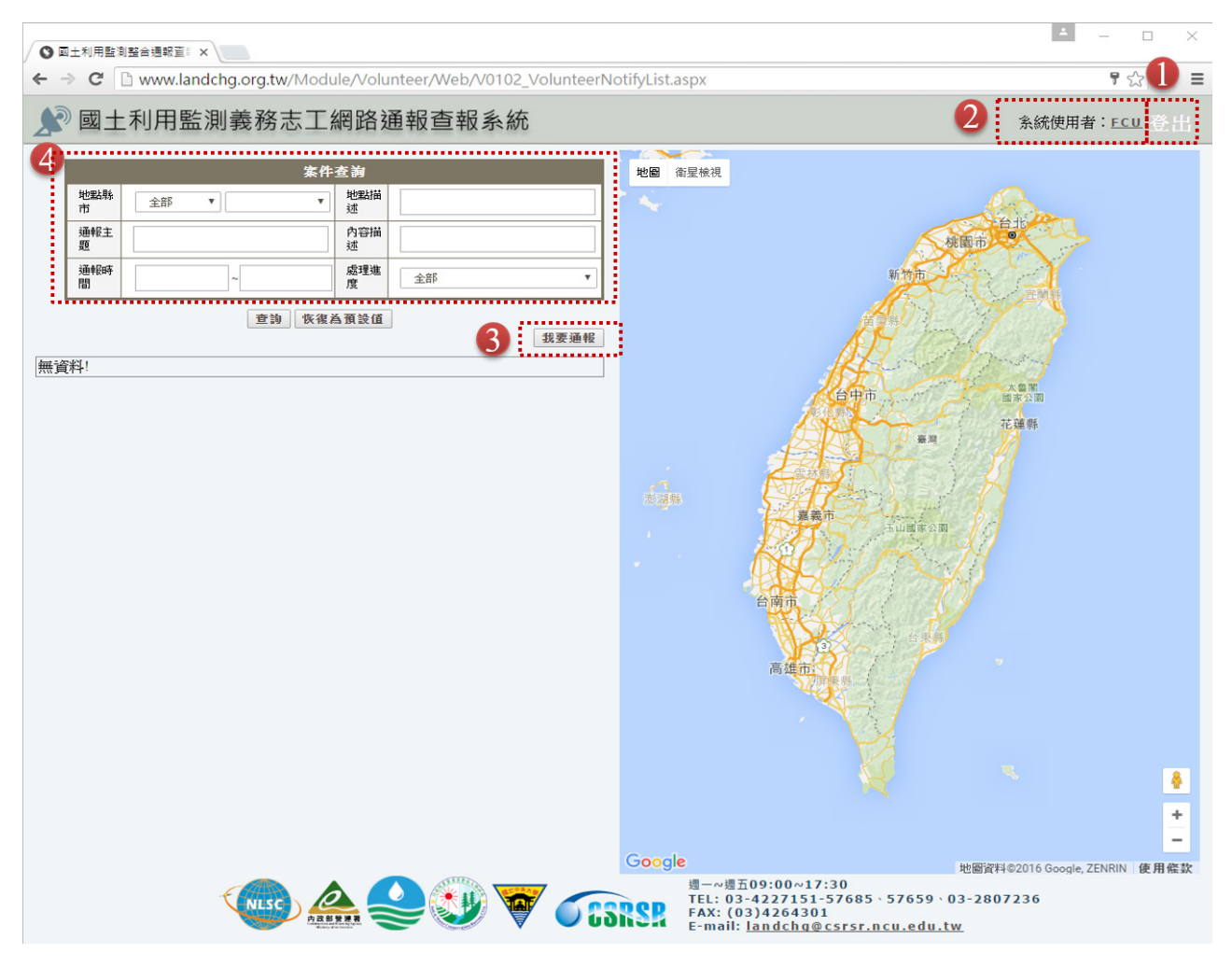

圖 3 功能主畫面

- 【登出系統】:若使用者不再操作本系統時,可按下圖3《登出系統》鍵,即可登 出至系統登入畫面。
- 【系統使用者】:點選圖3系統使用者後面的使用者名稱連結後,則出現個人基本 資料(如圖4)。使用者可輸入欲修改的個人登入帳號、登入密碼、確認密碼、電話、 傳真、Email帳號等欄位,當確定資料輸入無誤時,可按下《確定》鍵儲存;若不 再進行任何操作時,可按下《取消》鍵,以關閉此視窗。

| 》國土利周                         | 用監測義務志工網 | 路通報查報系統 | 充      |             |
|-------------------------------|----------|---------|--------|-------------|
|                               |          |         |        | 儲存 取消       |
|                               |          | 修改      | 道科     |             |
| 姓名                            | FCU      |         | 帳號 *   |             |
| 服務單位 *                        | GIS.FCU  |         | 聯絡電話*  | 04-24516669 |
| 行動電話                          |          |         | 傳真     |             |
| 聯絡地址 *                        |          |         |        |             |
| 電子郵件 *                        | /@gis.tw |         |        |             |
| 志工密碼 *<br>(密碼請輸入4-16<br>位英數字) | •••••    |         | 確認密碼 * |             |

圖 4 個人基本資料

- 【我要通報】:當使用者欲通報土地疑似違規使用案件時,可按下圖3《我要通報》
   鍵,進入案件通報作業子系統(詳細操作流程請參見「三、案件通報系統」說明)。
- 4. 【案件查詢】:若需要對已通報的案件進行處理進度檢視或編修,則可按下圖3《案件查詢》鍵,即進入案件編輯作業子系統,便可修正過去曾通報案件的填寫內容(詳細操作流程請參見「四、案件查詢系統」說明)。

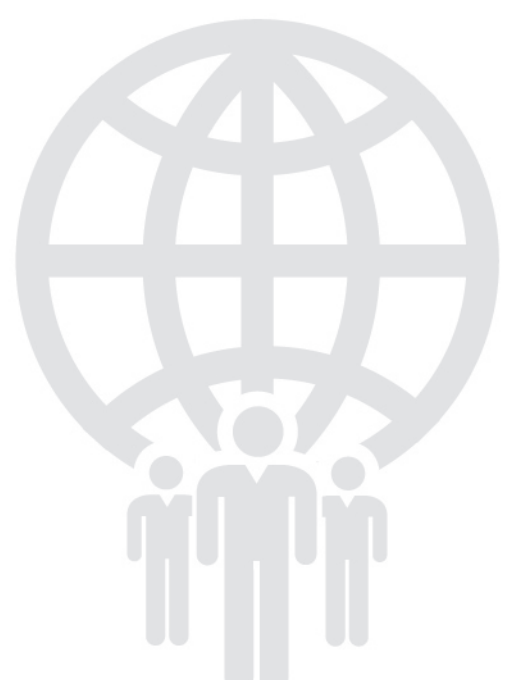

#### 三、案件通報系統

當志工發現某處疑似違法開發地點時,可透過此系統進行舉發的動作。使用者點選 首頁的《我要通報》鍵,即可進入案件通報系統(如圖5)。

| 2 國土利  | 」用監測義務志工網                                                                                      | 路通報查報                                | 服系統                       |                                      |        |            |       |
|--------|------------------------------------------------------------------------------------------------|--------------------------------------|---------------------------|--------------------------------------|--------|------------|-------|
|        |                                                                                                |                                      |                           |                                      |        | 6          | 儲存 取消 |
|        |                                                                                                |                                      | 個人資料                      |                                      |        |            |       |
| 姓名 *   | FCU                                                                                            | 服務單位 *                               |                           |                                      | 連絡電話 * | 04-2451666 | 9     |
| 行動電話   |                                                                                                | 電子郵件 *                               |                           |                                      |        |            |       |
|        |                                                                                                |                                      | 2 通報內容                    |                                      |        |            |       |
| 通報主題 * |                                                                                                |                                      |                           |                                      |        |            |       |
| 內容描述*  |                                                                                                |                                      |                           |                                      |        |            | 12    |
|        |                                                                                                |                                      | 3 發生地點                    |                                      |        |            |       |
| 行政區 *  | 縣市:                                                                                            | je : 🗾 🔹                             | 地點座標<br>(WGS84) *         | X:<br>(如:25.0337<br>Y:<br>(如:121.564 | 712)   |            | 地圖定位  |
| 地點描述 * |                                                                                                |                                      |                           |                                      |        |            |       |
|        |                                                                                                | 4                                    | 1 現地照片                    |                                      |        |            |       |
| 現地照片   | 檔案上傳<br>上傳影像僅接受.jpg或.gif檔等影像格<br>因考慮到網路頻寬,讀一次上傳的網<br>1.上傳照戶位置: 選擇檔案 未選<br>2.上傳照戶描述:<br>3. 開始上傳 | 式,請勿上傳.Word或<br>檔案大小當量不超過1M<br>擇任何檔案 | .PDF等非影像格式。<br>IB,以確保檔案傳發 | 的檔案。<br>6成功。                         |        |            |       |

#### 圖 5 案件通報表單

於圖 5 通報表單內,若有紅色 \* 符號者表示該資料項為必填項目,必須確實填寫才可 完成通報作業。詳細欄位填寫說明如下:

- 1. 【個人資料】:填寫通報人的基本資料與聯絡資訊。
- 【通報內容】:記錄通報時間與描述疑似違規案件的現地內容及疑似違規行為,如 現地堆置土方,疑似有傾倒廢棄土行為。
- 3. 【發生地點】:描述疑似違規案件所發生的縣市、鄉鎮市區及地點。為便利後續調 閱衛星影像分析,請務必輸入疑似違規案件之經緯度(WGS84)坐標值,若不清楚 實際坐標,可以按下《地圖定位》鍵,即可輔助定位案件發生位置(如圖6)。 於圖6地圖定位的畫面中,詳細的操作說明如下:
  - (1) 田: 放大並重新載入放大後的地圖。
  - (2)曰:縮小並重新載入縮小後的地圖。
  - (3) **地圖** 衛星檢視:選擇目前檢視的地圖類型,可依需要選擇顯示向量地圖或衛星 影像或兩者混合顯示。

(4)確認定位:使用者可利用縮小、放大及平移地圖等功能,找到欲檢舉的疑似違 規案件發生地點後,於地圖上該點的位置處按一下滑鼠左鍵,畫面會顯示該點的坐 標值,表示系統已確實定位,並將該位置的坐標傳回上一頁的回報表單內。

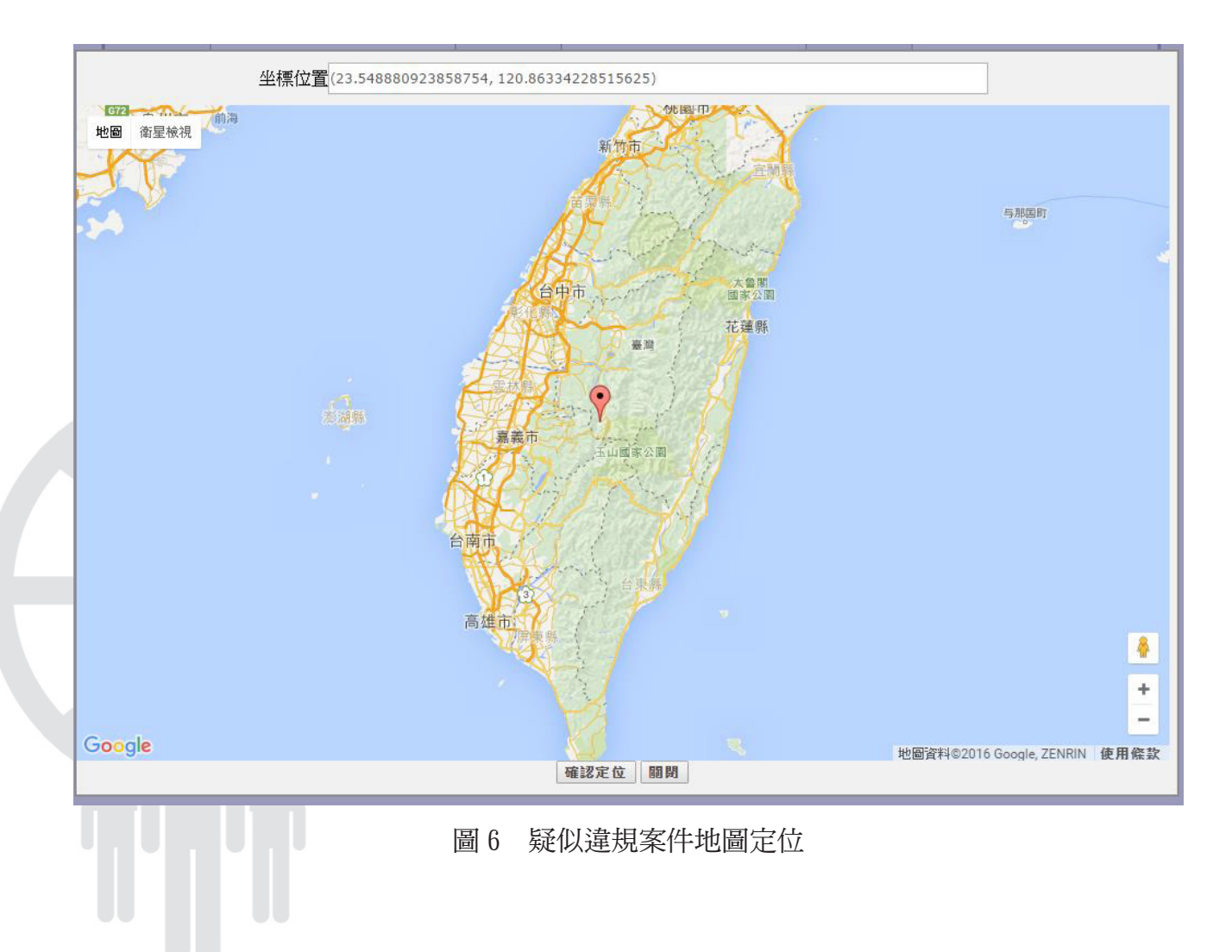

- 【現場照片】:若使用者有現場照片的資料,請按《選擇檔案》鍵,此時,會出現 影像檔的選取檔案畫面,選擇完影像之後按下《開始上傳》鍵即可。因考量到網路 傳輸的速度,上傳照片的檔案大小最好小於 1MB,以防止在傳檔的過程失敗。
- 【確認送出】:當確實填入資料與上傳照片皆無誤後,即可按下《儲存》鍵,此時 會出現通報內容已上傳完成的提示內容,並顯示剛所填入之案件內容,其代表已完 成案件通報作業。

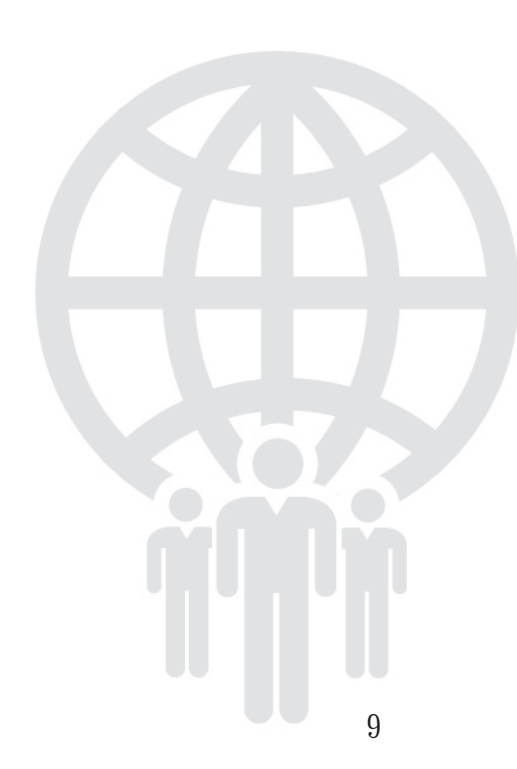

四、案件查詢系統

使用者可以隨時透過「案件查詢」來檢視自己舉發的疑似違規案件的處理進度 (如圖 7),同時,也可以針對已通報的案件進行編修的動作。通報案件的查詢畫面 只限於查詢自身帳號所舉發的案件,並無法看到其它志工所舉發的案件,畫面的左半 部為案件的通報清單,右半部則為案件的空間資訊。

 【案件查詢】:若使用者欲查看的過去所舉發的歷史案件時,可輸入案件發生的縣市、地點描述、通報起迄時間、通報主題及處理進度等查詢條件,接著按下《查詢》 鍵,則畫面會出現符合查詢條件的案件清單,供使用者進一步的檢視;若要重新輸入查詢條件,只需按下《恢復為預設值》鍵,便會清空原先輸入的查詢條件內容, 供使用者再次輸入。

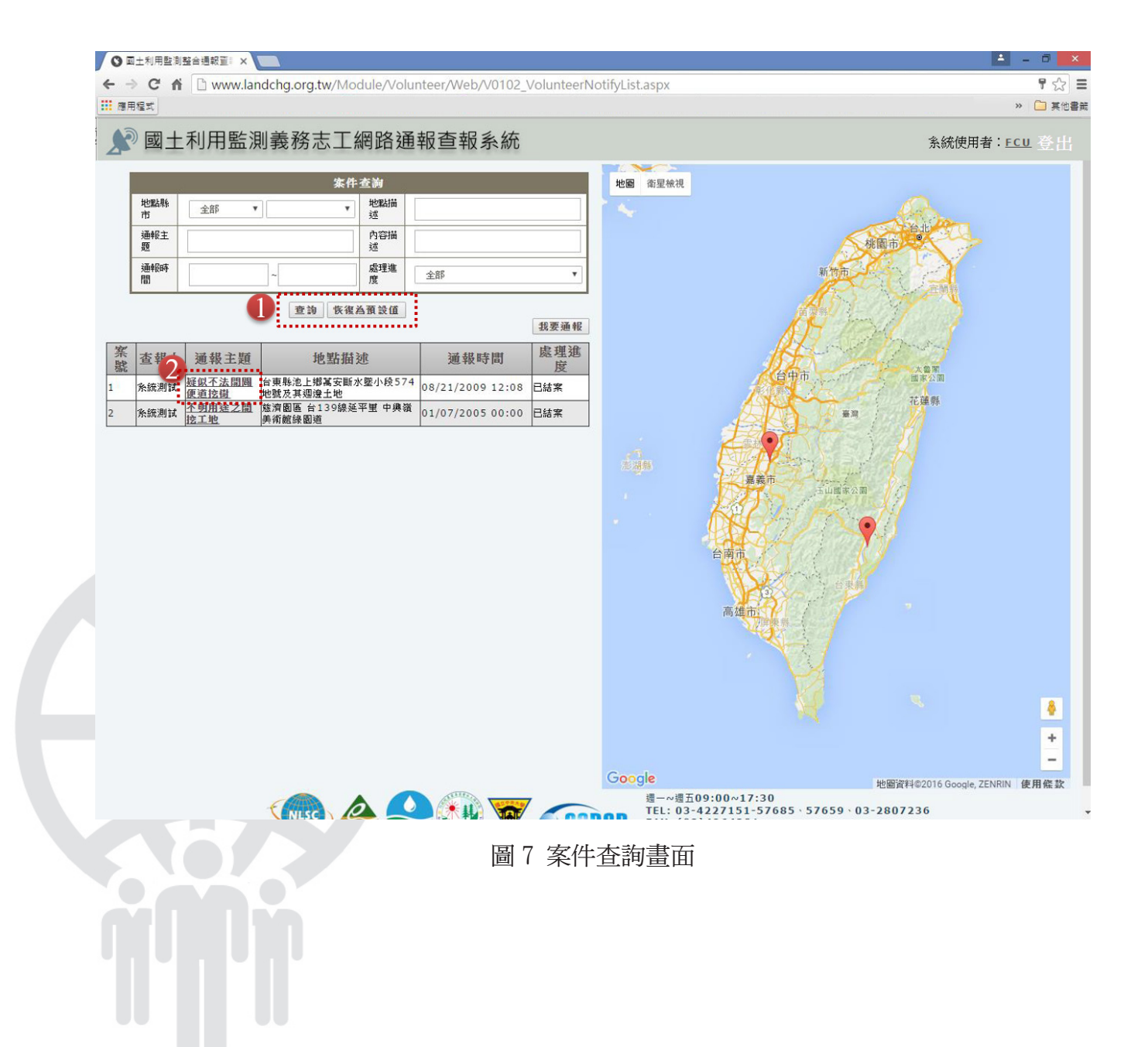

- 【查詢回報內容與處理進度】:使用者於圖 7 的「通報案件列表」清單中,可針對 特定想檢視詳細資料的案件,按下其「通報主題」內容的連結,即可進入該案件的 詳細回報內容與處理進度說明(如圖 8)。
- 3. 【案件處理情況查詢】:於圖 8 案件處理情形畫面中,使用者可查閱該案件的通報 主題、行政區、地點描述、內容描述及上傳影像等資訊;若要檢視特定現地照片的 詳細內容,只需在被縮小的照片上按下滑鼠左鍵,便會顯示該照片的原始尺寸,供 使用者查看。系統管理者會檢視志工所提供的案件資料,同時調閱該案件的衛星影 像作比對,經過濾篩選、分析確認後,若經判釋出該區有明顯的變異時,則接著進 行進一步的相關通報程序,將此案件資訊通報相關主管單位進行現地查報工作。案 件之後續處理情況,分成以下四類進度:

(1)已受理:表示所舉發的疑似違規案件已受理處理中,正進行一系列的影像判 釋作業。

(2)已通報:透過衛星資料比對,所舉發的案件確實有發生變異的情況,目前已通報營建署相關權責單位,以進行現地的查證回報工作。

(3)已回報:已收到配合單位的現地查報回報內容,系統管理者會針對回報內容的機密性,調整對志工公布現地調查的情況。

(4)已結案:本案已處理完成。

| D              |                 |                   |              |              |               |         | 3       | 國土利用監測整合通報                          | 查報       | 系統 - Googl | le Chro | me                     |                    |                                       | - 🗆 🗙                       |                        |
|----------------|-----------------|-------------------|--------------|--------------|---------------|---------|---------|-------------------------------------|----------|------------|---------|------------------------|--------------------|---------------------------------------|-----------------------------|------------------------|
| 🗈 www.         | landcl          | ng.org.tw         | v/Mo         | dule/        | Volunteer/Web | /V0106  | Volun   | teerReportDetail.as                 | spx?I    | D=22       |         |                        |                    |                                       | Q                           |                        |
| ▲ 國土利          | 用監測             | 義務志工網             | 路通载          | 發查報系         | 統             |         |         |                                     |          |            |         |                        |                    |                                       |                             |                        |
|                |                 |                   |              |              |               |         |         | 修改通报内容                              | <u>ت</u> |            |         |                        | 6                  |                                       | 關閉視窗                        |                        |
|                |                 |                   |              |              | 個人資料          |         |         |                                     |          | 變異點編號:     | 9808030 | 003                    | 3                  | 目前進度: 已結案                             |                             |                        |
| 姓名             | GIS L           | ab.               | 月            | 服務單          | 中央大學          |         | 連絡電     | 03-                                 |          |            |         |                        | 結                  | 案內容                                   |                             |                        |
| 行動電            | -               |                   | 13           | 한그램(         |               |         | 洒       | 422/151#5/659                       |          | 結案日期       | 2       | 2010/04/22             |                    |                                       |                             |                        |
| 話              |                 |                   | fe<br>fe     | ₩            | @mail2000     | .com.tw |         |                                     |          | 結業内容       | 2       | 本茶巳元灰連報                | ※回報17葉。            |                                       |                             |                        |
|                |                 |                   |              |              | 通报內容          |         |         |                                     |          |            |         |                        | 回报内容               | 詳細回報                                  |                             |                        |
| 通報主题           | ■ 疑似?           | 下法開闢便道            | 鲸樹           |              |               |         |         |                                     |          | 回報日期       | 2       | 2010/04/21             |                    |                                       |                             |                        |
| 内容描述           | ■<br>補安開<br>波及対 | 新水壁小段5<br>圆邊土地,禮  | 74地歇<br>造成地表 | ℓ土地北<br>≷裸露。 | 側土地(應為水墜小科    | 9030-59 | 吃568地跳  | <ol> <li>   遭人開闢便道挖樹,並  </li> </ol> |          | 回報內容       | 7       | 未經申請核准擅<br>農約320平方公)   | 目開挖整地構築<br>尺。業已違反2 | 發展路,其違規闡控。<br>K土保持第12條第一項象。<br>之規定。   | 方公尺、違規構築                    |                        |
|                |                 |                   |              |              | 發生地點          |         |         |                                     |          |            |         | 25-2010                |                    | 1X for Diales                         | 201421                      |                        |
| 行政區            | 縣               | 臺東 鄉鎖             | 前            | 池上鄉          | 地點座標(WGS84)   | X:23    | .037042 | 06Y:121.20273872                    |          |            |         | and the second         | 東京名稱               | 980803                                | 111                         |                        |
| ALAND LATER OF | 市:              | 縣 直:              | 「用たった」な      |              | 小地等度支持通路上地    |         |         |                                     |          |            |         |                        | 被異點總證              | 980803003                             |                             |                        |
| HERATHX        | 2 E 987         | 07/15_1_74P906_34 |              | 2140.07      |               |         |         |                                     |          |            | Cami    | 更新時間:08/:              | 查證回報日              | 2010/4/16                             |                             |                        |
| 現地昭月           | 4               |                   |              |              | 現地無片          |         |         |                                     |          |            |         | C. Contraction         | 期                  | 2010/4/10                             |                             |                        |
|                |                 |                   |              |              |               |         |         |                                     | 1        | 現地照片       |         | 1.1.1                  | 土地使用類<br>型         | 非都市用地                                 |                             |                        |
|                |                 |                   |              |              |               |         |         |                                     |          |            | J       | 更新時間:08/:              | 土地使用分<br>區         | 山坡地保育區                                |                             |                        |
|                |                 |                   |              |              |               |         |         |                                     |          |            | 1       | in the second          | 前期衛星影              | 植生 農地                                 |                             |                        |
|                |                 |                   |              |              |               |         |         |                                     |          |            |         | The Mary               | 後期衛星影              |                                       |                             |                        |
|                |                 |                   |              |              |               |         |         |                                     |          |            | ī       | 更新時間:08/)              | 像類型                | 0                                     |                             |                        |
|                |                 |                   |              |              |               |         |         |                                     |          |            | -       |                        | 變異類型               | 整地                                    |                             |                        |
|                |                 |                   |              |              |               |         |         |                                     |          | 読みていない     |         | 2000/08/24             | 查證結果               | 違規                                    |                             |                        |
|                |                 |                   |              |              |               |         |         |                                     |          | 地轮口舟       | 3       | 2009/08/24<br>新星影像分析比  | 內容描述               | 未經申請核准擅目開挖整地構築農路<br>違規構築農約320平方公尺。業已違 | ,其違規闡挖整地面積約<br>反水土保持第12條第一叫 | 約2000半方公尺、<br>頁第二款之規定。 |
|                |                 |                   |              |              |               |         |         |                                     |          | 通報內容       | 0       | 06/24/2009;<br>發現有植生變非 | 其他補充說<br>明         | 已依水土保持法處行政罰鍰及限期改                      | Έ۰                          |                        |
|                |                 |                   |              |              |               |         |         |                                     | l        |            | 0       | 00098080300            |                    | 翻閉                                    |                             |                        |
|                |                 |                   |              |              |               |         |         |                                     |          |            |         |                        | Ŧ                  | 桦闪谷                                   |                             | A-010/34 -3 12/11 3113 |
|                |                 |                   |              |              |               |         |         |                                     |          | 受理日期       | 2       | 2009/08/21             |                    |                                       |                             |                        |
|                |                 |                   |              |              |               |         |         |                                     | l        | 支理内容       | Ð       | 確定所提供的疑(               | 以變異點相關資            | 資訊,正進行後續相關的衛星影像分析與                    | <b>礼に登1</b> 。               |                        |
| •              |                 |                   |              |              |               |         |         |                                     |          |            |         |                        |                    |                                       | •                           |                        |
|                |                 |                   |              |              |               |         |         |                                     |          |            |         |                        |                    |                                       |                             |                        |
|                |                 |                   |              |              |               |         | ı       |                                     | +        | 中主大个山      | に欠いか    | 1                      |                    |                                       |                             |                        |
|                |                 |                   |              |              |               |         |         | 劃δ 週報差                              | 条作       | 十計紺        | 貨幣      | 4                      |                    |                                       |                             |                        |
|                |                 |                   |              |              |               |         |         |                                     |          |            |         |                        |                    |                                       |                             |                        |

 4. 【修改編輯內容】:使用者若要對已通報的案件進行修改的動作,可按下圖8的《修 改通報內容》鍵,便進入案件編修作業(如圖9)。

| 🔊 國土利用監测 | 則義務志工網路通報查報系統                                                                                                    |       |                   |         |             |                 |      |  |  |  |  |  |  |
|----------|----------------------------------------------------------------------------------------------------|-------|-------------------|---------|-------------|-----------------|------|--|--|--|--|--|--|
|          |                                                                                                    |       |                   |         |             |                 | 儲存取消 |  |  |  |  |  |  |
|          |                                                                                                    |       | 個人資料              |         |             |                 |      |  |  |  |  |  |  |
| 姓名*      | 条統測試                                                                                                    | 服務單位* | 中央大學              |         | 連絡電話*       | 03-4227151#5765 | 9    |  |  |  |  |  |  |
| 行動電話     |                                                                                                    | 電子郵件* | @csrsr.ncu.edu.tw |         |             |                 |      |  |  |  |  |  |  |
|          | 通报内容                                                                                                    |       |                   |         |             |                 |      |  |  |  |  |  |  |
| 通報主題*    | 不明用途之關挖工地                                                                                                    |       |                   |         |             |                 |      |  |  |  |  |  |  |
| 内容描述*    | 發現一大處不明用途的土地開挖                                                                                                    |       |                   |         |             |                 |      |  |  |  |  |  |  |
|          |                                                                                                    |       |                   |         |             |                 |      |  |  |  |  |  |  |
| 行政區*     | 縣<br>市:<br>□<br>嘉義県・<br>□<br>題:<br>大林鎮 ・                                                                                      | 地點座標* | X:23.58821872     | Y: 1    | 20.51482183 | 地圖定位            |      |  |  |  |  |  |  |
| 地點描述*    | 慈濟園區 台139線延平里 中興嶺 美術師                                                                                                    | 館綠園道  |                   |         |             |                 |      |  |  |  |  |  |  |
|          |                                                                                                    |       | 現地照片              |         |             |                 |      |  |  |  |  |  |  |
|          | 檔案上傳                                                                                                    |       |                   |         |             |                 |      |  |  |  |  |  |  |
|          | 上傳影像僅接受.jpg或.gif檔準影像格式,請勿上傳.Word或.PDF等非影像格式的檔案。因考慮到網路頻寬,請一次上傳的總檔案大小儘量不超過1MB,以確保檔案傳送成功。<br>1.上傳照戶位置: 選擇檔案 未選擇任何檔案<br>2.上傳照戶描述: |       |                   |         |             |                 |      |  |  |  |  |  |  |
| 現地照片     | 3. 開始上傳                                                                                                    |       |                   |         |             |                 |      |  |  |  |  |  |  |
|          | 更新時間:01/07/2005更新時間:01/07/2005<br>修改 剛除 修改 剛除                                                                                 |       |                   |         |             |                 |      |  |  |  |  |  |  |
|          | 更新時間:01/07/2005<br>修改 剛除                                                                                                    |       |                   |         |             |                 |      |  |  |  |  |  |  |
|          |                                                                                                    |       | 更新者資訊             |         |             |                 |      |  |  |  |  |  |  |
| 建立者      | 系統測試                                                                                                    |       | 更新者               | 条統測試    |             |                 |      |  |  |  |  |  |  |
| 建立時間     | 01/07/2005                                                                                                    |       | 更新時間              | 01/07/2 | 005         |                 |      |  |  |  |  |  |  |

圖 9 編輯已通報的案件

- · 修改已通報案件的操作流程:大致與通報案件相同,可參見「三、案件通報系統」 說明。
- 修改【現地照片】:若使用者欲增加現地照片,可以按下《選擇檔案》鍵,再選取要上傳的照片檔案;反之,使用者若要刪除先前已上傳的現場照片,可以在點擊照片縮小圖旁的《刪除》鍵即可,當確定所有資料皆修正完成後,可按下《儲存》鍵,將正確的回報資料重新上傳,同時增加或刪除已上傳的現地照片,待出現查內容已上傳完成的提示後,表示已成功地上傳完成;同時,若要回到通報案件的詳細內容畫面時,可按下《取消》鍵,即可回到上一個操作畫面。